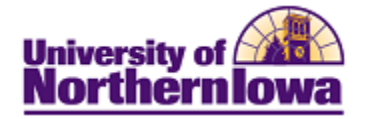

## **CS** – Athletic Participation

**Purpose:** Athletic Participation Codes may be used to identify athletes and track their athletic participation. The following describes how to view and enter athletic participation information.

| Step | Action                                                                                                    |  |  |  |
|------|----------------------------------------------------------------------------------------------------|--|--|--|
| 1.   | Navigate to the Athletic Participation page: Main Menu > Campus Community > Personal Information > Participation Data > Athletic Participation.                                                                                                    |  |  |  |
|      | Result:       The Athletic Participation Search page displays.         Favorites       Main Menu > Campus Community > Personal Information > Participation Data > Athletic Participation                                                                                                    |  |  |  |
|      | Athletic Participation                                                                                                    |  |  |  |
|      | Find an Existing Value                                                                                                    |  |  |  |
| 2.   | Maximum number of rows to return (up to 300): 300<br>ID: begins with •<br>Campus ID: begins with •<br>National ID: begins with •<br>Last Name: begins with •<br>First Name: begins with •<br>Include History Correct History Case Sensitive<br>Search Clear Basic Search Save Search Criteria<br>Enter search criteria. Click the Search button. |  |  |  |
|      | <b>Result:</b> The Athletic Participation page displays.<br>Favorites Main Menu > Campus Community > Personal Information > Participation Data > Athletic Participation                                                                                                    |  |  |  |
|      | Pam Panther TR0003                                                                                                    |  |  |  |
|      | Sport     Find   View All First I of 1 Last       *Sport:     M Baseball •                                                                                                    |  |  |  |
|      | Athlete Information     Find   View All First I of 1 Last       *Effective Date:     10/29/2010 iii       *Athletic Participation:     Active Participant                                                                                                    |  |  |  |
|      | Comments:                                                                                                    |  |  |  |
|      | Save Return to Search E Notify                                                                                                    |  |  |  |

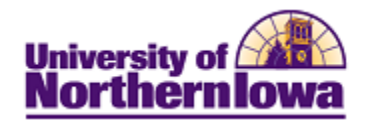

| Step | Action                                                                                                    |
|------|----------------------------------------------------------------------------------------------------|
| 3.   | <ul> <li>Complete the following:</li> <li>Sport – Select the appropriate sport from the drop-down list. The leading letters indicate the type (M = Mens, W = Womens, NN = Non-NCAA).</li> <li>Effective Date – Defaults to today's date. Update as applicable with changes in status (Athletic Participation).</li> <li>Athletic Participation – Select the level or status of the student's participation in the specified sport, such as active participant, recruited, etc.</li> <li>Current Participant – Select this checkbox if the student is currently participating in the specified sport.</li> <li>NCAA Eligible – Currently NOT USED. This information is tracked within the Athletics Department.</li> <li>Comments – Comments are optional. Use the comments field to provide</li> </ul> |
| 4.   | Click the Save button.                                                                                                    |

## IMPORTANT NOTES:

• Multiple Sports – If a student participates in multiple sports, add a row in the Sport section.

## **Athletic Participation**

| Pam Panther |              | TR0003                                |
|-------------|--------------|---------------------------------------|
| Sport       |              | Find   View All First 💶 1 of 1 🕨 Last |
| *Sport:     | M Baseball 👻 |                                       |

• Change in Athletic Participation Status – When the student's participation status changes (e.g. Recruited to Active Participant), add a new row in the *Athlete Information* section. Update the Effective Date as appropriate.

## **Athletic Participation**

| Pam Panther              |                      | TR0003                                |
|--------------------------|----------------------|---------------------------------------|
| Sport                    |                      | Find   View All First 🗹 1 of 1 🕨 Last |
| *Sport:                  | M Baseball 🔻         | +-                                    |
| Athlete Information      |                      | Find   View All First 🖪 1 of 1 🕨 Last |
| *Effective Date:         | 10/29/2010           |                                       |
| *Athletic Participation: | Active Participant 🔹 |                                       |
|                          | Current Participant  |                                       |
|                          | NCAA Eligible        |                                       |
| Comments:                |                      |                                       |